## How to Run the Requisitions not on a PO All Statuses

TU\_REQ\_Requisitions\_not\_on\_PO\_all\_statuses\_campus

This report lists Purchase Requisitions for a selected budget year that have not been put on a Purchase Order (PO) and gives the latest document status. Prompts include Cost Center, Account, Requestor, Requisition number, and more.

Log into Stratus. Go to Tools>Reports and Analytics.

| Ш | <b>TU</b>  ST | RA <b>TU</b> S          |                        |                  |                        |                            | ЪÔ | BS |
|---|---------------|-------------------------|------------------------|------------------|------------------------|----------------------------|----|----|
|   |               | Good afternoon,         | Brian Starkloff!       |                  |                        |                            |    |    |
|   | <             | Fixed Assets Expenses F | rocurement My Enterp   | rise Tools       | Configuration          | Others                     |    |    |
|   |               | QUICK ACTIONS           | APPS                   |                  |                        |                            |    |    |
|   |               | History                 | Set Preferences        | Alerts Composer  | Worklist               | Reports and<br>Analytics   |    |    |
|   |               |                         | Scheduled<br>Processes | Security Console | Transaction<br>Console | Collaboration<br>Messaging |    |    |

| elect Browse Catalog.        |                                                                                                    |                |
|------------------------------|----------------------------------------------------------------------------------------------------|----------------|
|                              |                                                                                                    |                |
| Reports and Analytics ⑦      |                                                                                                    | Browse Catalog |
| All Folders >>>              |                                                                                                    |                |
| Filter All types 🗸 Favorites |                                                                                                    |                |
| Create •                     | No results found.<br>Search for analysis, report, or dashboard. Click the star icon to favorite an object. |                |
|                              |                                                                                                    |                |

Select Shared Folders > Custom > Campus Reporting > Requisition reports

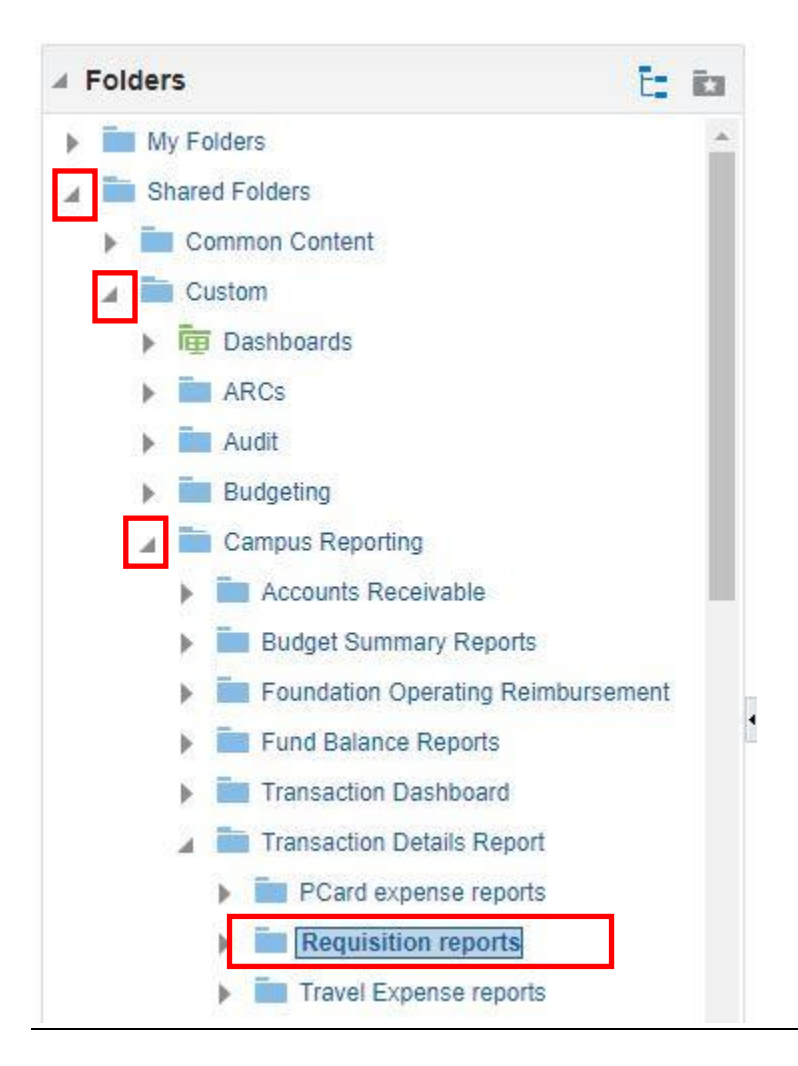

Select Open under the report name.

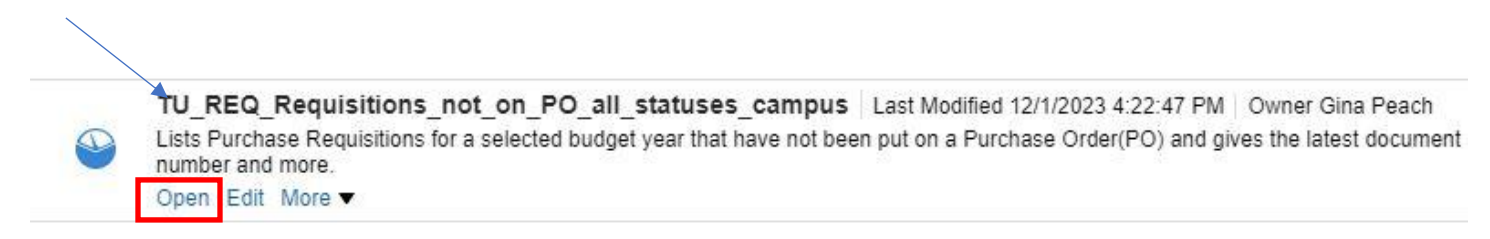

Here you will enter your parameters:

- The default budget date (Fiscal Year) will be selected. You can choose to run a previous year from the dropdown menu.
- You can type in your cost center or select from drop down. You can enter multiple Cost centers by separating them by a ; (i.e. 20830;18930)
- If you want to run the report by Preparer Name, Requester Name, Purchase Requester Supervisor Name, Requisition, Document Stratus Description, or Buyer Name, **leave cost center blank** and choose from the drop down menu(s).

When you are finished selecting your parameters, click OK

| * Budget Date                     | Between 07/01/2 | 023 | 06/30/2024 | Ë |
|-----------------------------------|-----------------|-----|------------|---|
| Cost Center                       | 18930           | •   |            |   |
| Preparer Name                     | Select Value    | -   |            |   |
| Requester Name                    | Select Value    | -   |            |   |
| urchase Requester Supervisor Name | Select Value    | -   |            |   |
| Requisition                       | Select Value    | -   |            |   |
| Document Status Description       | Select Value    | -   |            |   |
| Buyer Name                        | Select Value    |     |            |   |

## The report will generate:

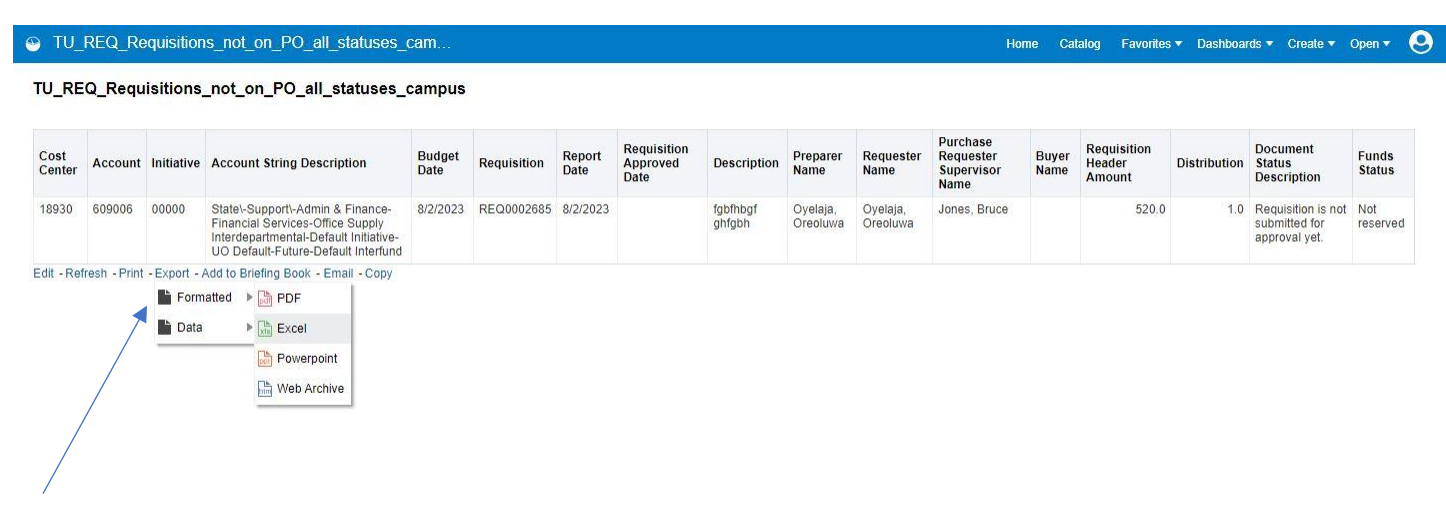

To download to Excel, scroll down to the bottom of the page and select Export, Formatted, Excel.